# Procedura de instalare si inrolare dispozitive in sistemul MDM

Pentru a inrola un dispozitiv in sistemul MDM se urmeaza urmatoarele etape:

- La initializarea tabletei (prima pornire) in fereastra de selectare a limbii se atinge de 7 ori ecranul pentru a intra in modul enterprise.
- Pe ecran va aparea modul de scanare QR. Se scaneaza codul corespunzator dispozitivului din consola MDM conform imaginilor de mai jos:

| IS. | J-BN                |             |                |                 | ✓ All configurations |                     |              | ✓ More parameters ✓ |        |         |          |                |
|-----|---------------------|-------------|----------------|-----------------|----------------------|---------------------|--------------|---------------------|--------|---------|----------|----------------|
| Sea | Search for a device |             |                |                 |                      |                     |              |                     | Search | Set co  | nfigura  | aon Add        |
|     |                     |             |                |                 | e c 1                | 2 3 5 8             |              |                     |        |         |          |                |
|     | Status              | Date        | Device Number  | IMEI            | Permission Status    | Installation Status | Files status | Configuration       | Group  | Actions |          |                |
|     | •                   | 27/12 12:15 | M1020201200001 | 352328076729747 | •                    |                     | •            | ISJ-BN              | ISJ-BN | 1       | 闘        | <b>a</b>       |
|     | •                   | 27/12 14:56 | M1020201200002 | 352328076729754 | •                    |                     | •            | ISJ-BN              | ISJ-BN | 1       | -        | <b>a</b>       |
|     | •                   | 27/12 15:10 | M1020201200003 | 352328076729762 | •                    |                     | •            | ISJ-BN              | ISJ-BN | /       | 88       | <b>a</b>       |
|     | •                   | 27/12 15:12 | M1020201200004 | 352328076729770 | •                    |                     | •            | ISJ-BN              | ISJ-BN | 1       |          | <b>a</b>       |
|     | •                   | 27/12 15:13 | M1020201200005 | 352328076729788 | •                    |                     |              | ISJ-BN              | ISJ-BN | /       | 88       | <b>a</b>       |
|     | •                   | 27/12 15:06 | M1020201200006 | 352328076729796 | •                    |                     | •            | ISJ-BN              | ISJ-BN | 1       | 88       | <b>a</b>       |
|     | •                   | 27/12 15:17 | M1020201200007 | 352328076729804 | •                    | -                   | •            | ISJ-BN              | ISJ-BN | 1       |          | <b>a</b>       |
|     | •                   | 27/12 15:04 | M1020201200008 | 352328076729812 | •                    | -                   | •            | ISJ-BN              | ISJ-BN | /       | D.       | â ····         |
|     | •                   | 27/12 15:15 | M1020201200009 | 352328076729820 | •                    |                     | •            | ISJ-BN              | ISJ-BN | /       | 88       | <b>i</b>       |
|     | •                   | 27/12 14:50 | M1020201200010 | 352328076729838 | •                    | •                   |              | ISJ-BN              | ISJ-BN | 1       | 88       | <b>i</b> ••• • |
|     | •                   | 27/12 15:20 | M1020201200011 | 352328076729846 | •                    |                     | •            | ISJ-BN              | ISJ-BN | 1       | DO<br>DR | <b>a</b>       |
|     | •                   | 27/12 14:22 | M1020201200012 | 352328076729853 | •                    |                     | •            | ISJ-BN              | ISJ-BN | /       | <b>B</b> | <b>a</b>       |
|     | •                   | 27/12 15:27 | M1020201200013 | 352328076729861 | •                    |                     | •            | ISJ-BN              | ISJ-BN | /       | 88       | â ····-        |
|     | •                   | 27/12 15:50 | M1020201200014 | 352328076729879 | •                    |                     | •            | ISJ-BN              | ISJ-BN | /       | 83       | <b>i</b>       |
|     | •                   | 27/12 14:49 | M1020201200015 | 352328076729887 | •                    | •                   | •            | ISJ-BN              | ISJ-BN | 1       |          | <b>a</b>       |
|     | •                   | 27/12 15:19 | M1020201200016 | 352328076729895 | •                    |                     | •            | ISJ-BN              | ISJ-BN | 1       | 88       | â ····-        |

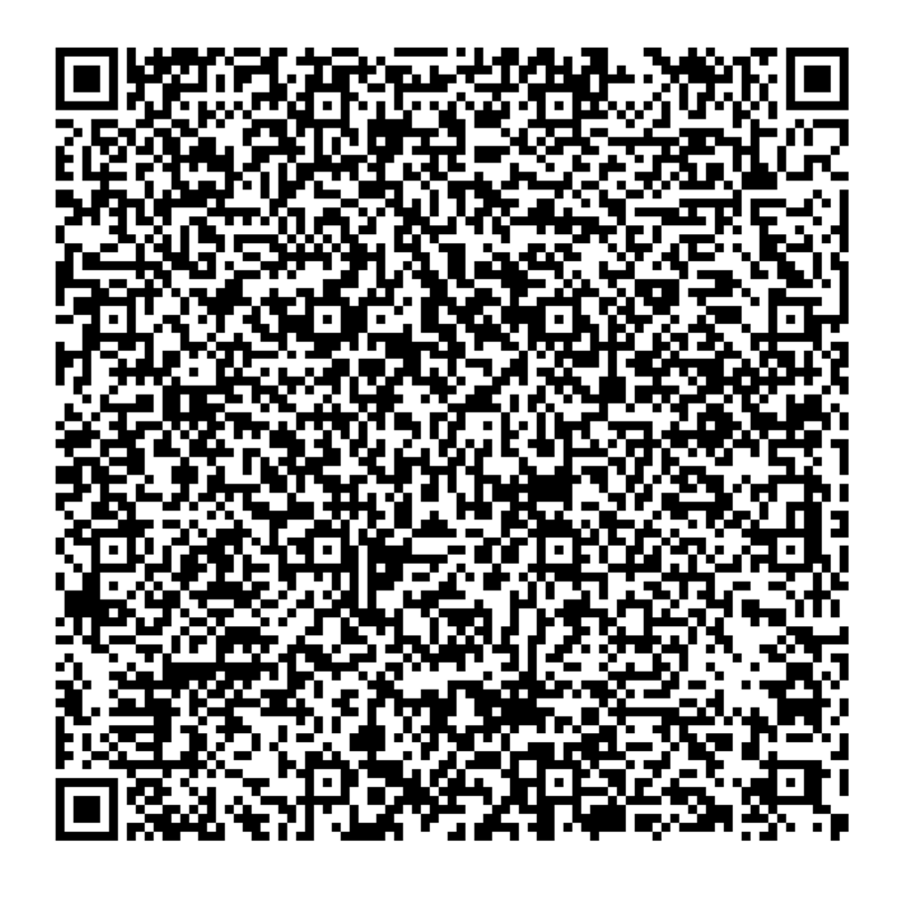

| M1020201200001 | Renew |
|----------------|-------|
| Help           |       |

- Dupa scanare se selecteaza reteaua wireless dorita din lista retelelor disponibile

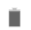

|                 | Conectați-vă la Wi-Fi |
|-----------------|-----------------------|
|                 | net                   |
| <b>V</b> A      | Elsaco                |
|                 | HUAWEI nova 5T        |
| +               | Adăugați o rețea nouă |
| Adre:<br>Indisp | să IP<br>ponibilă     |

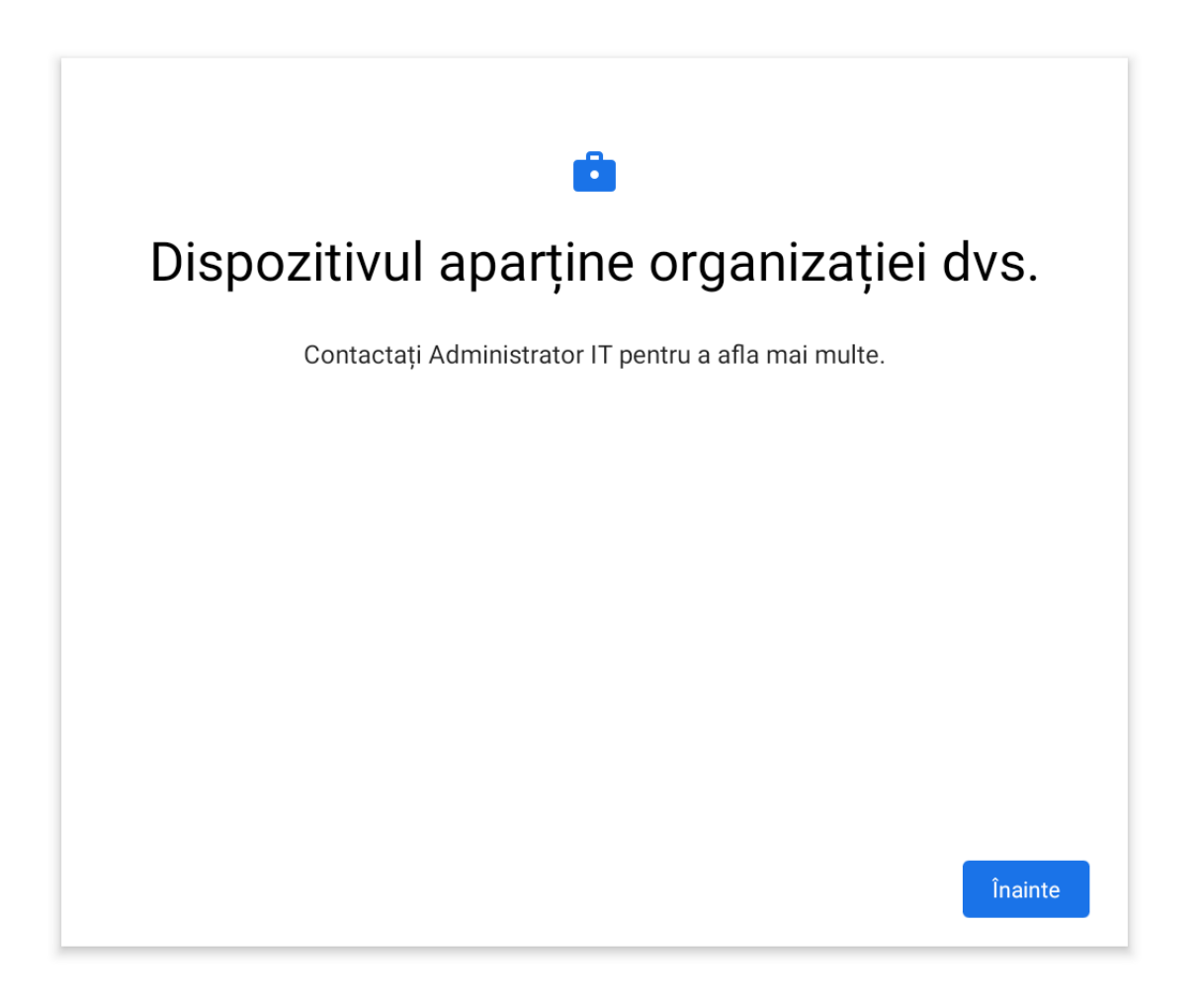

◀

-

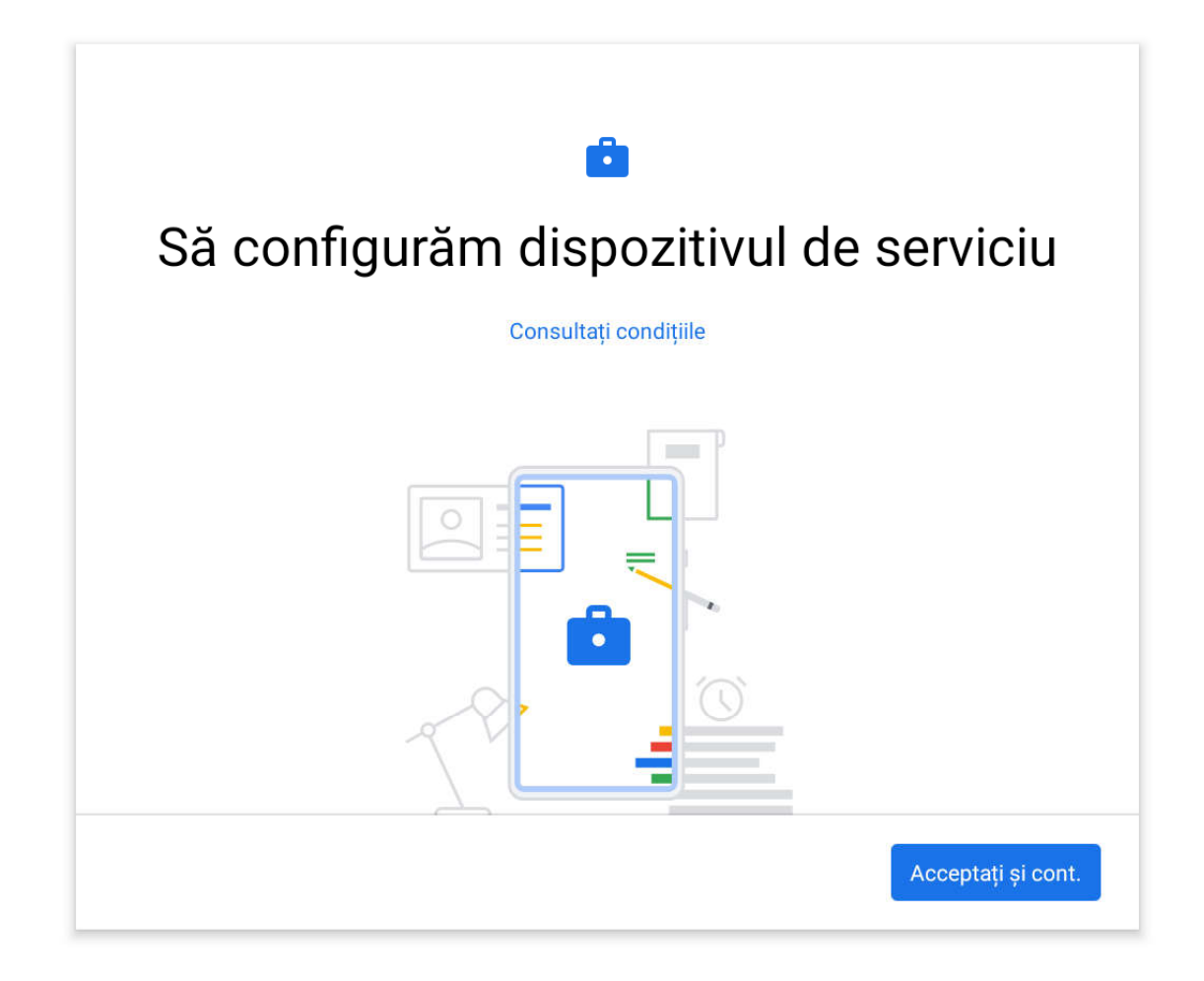

💎 🗎

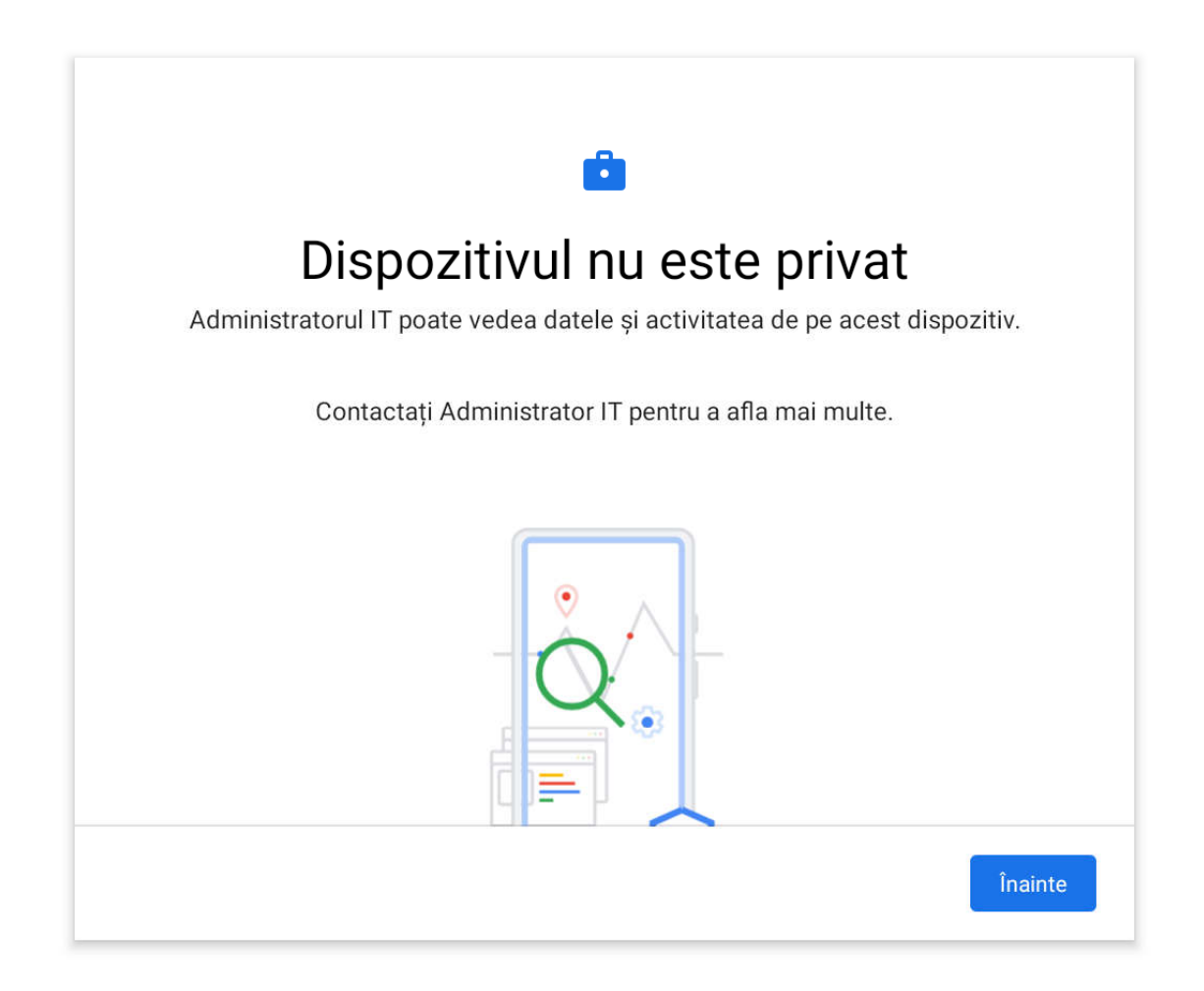

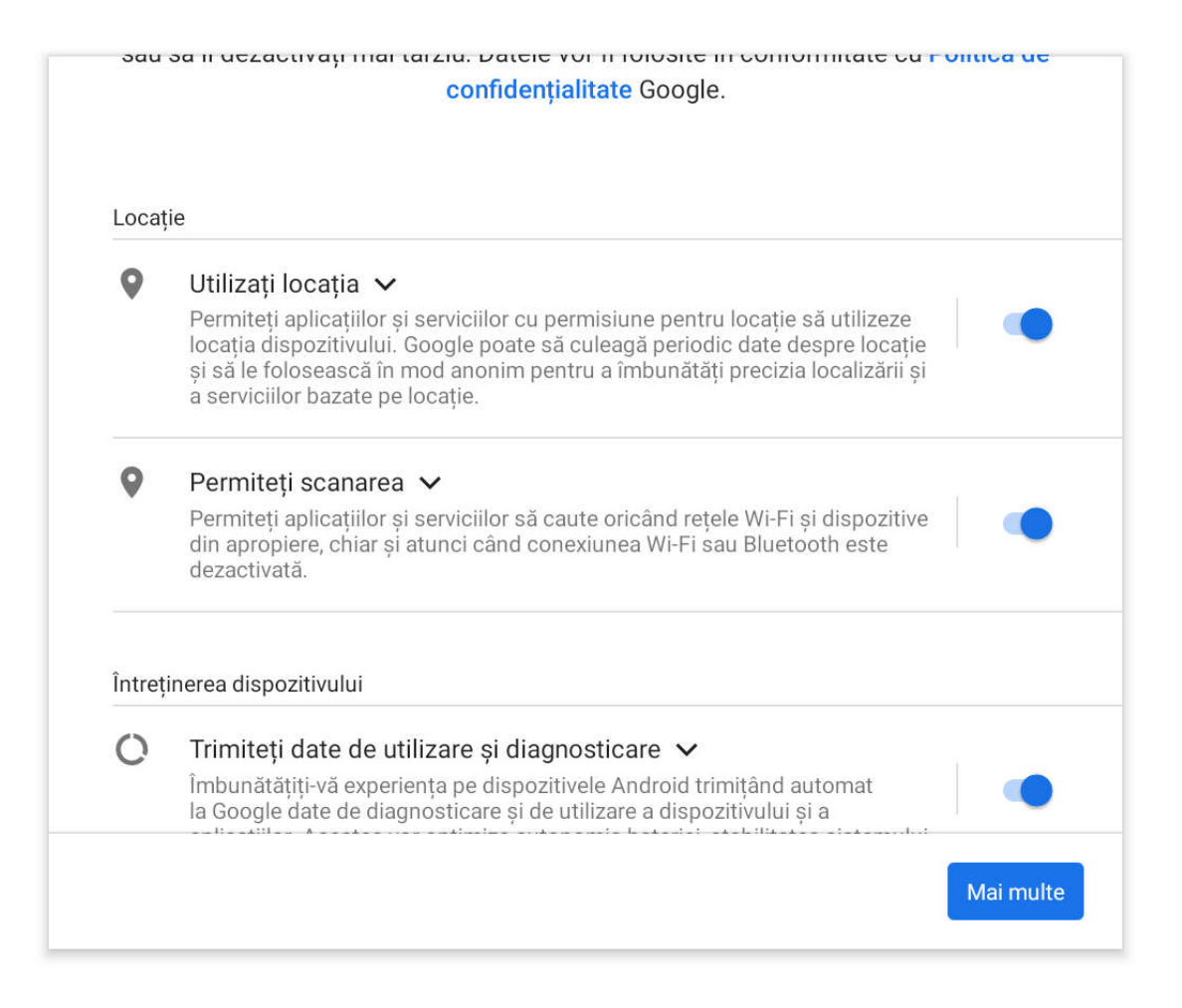

### Întreținerea dispozitivului

 $\bigcirc$ 

### Trimiteți date de utilizare și diagnosticare 🗸

Îmbunătățiți-vă experiența pe dispozitivele Android trimițând automat la Google date de diagnosticare și de utilizare a dispozitivului și a aplicațiilor. Acestea vor optimiza autonomia bateriei, stabilitatea sistemului și a aplicațiilor și altele. Și unele date cumulate vor ajuta aplicațiile și partenerii Google, cum ar fi dezvoltatorii Android. Dacă ați activat setarea suplimentară Activitatea de pe web și din aplicații, este posibil ca aceste informații să vă fie stocate în Contul Google.

### 👤 🛛 Instalați actualizări și aplicații 🗸

Dacă alegeți să continuați înseamnă că sunteți de acord că este posibil ca dispozitivul să descarce și să instaleze automat actualizări și aplicații de la Google, de la operatorul dvs. și de la producătorul dispozitivului, eventual folosind datele mobile. Este posibil ca unele dintre aceste aplicații să ofere achiziții în aplicație.

Dacă atingeți "Acceptați" înseamnă că sunteți de acord cu **Termenii și condițiile Google**. În plus, confirmați selectarea acestor setări pentru serviciile Google. Rețineți: **politica de confidențialitate Google** descrie cum sunt tratate datele atunci când folosiți servicii Google.

Acceptați

- In urmatorul ecran se va selecta "Headwind MDM" si apoi "INTOTDEAUNA"

13:33 🗳 💼 오

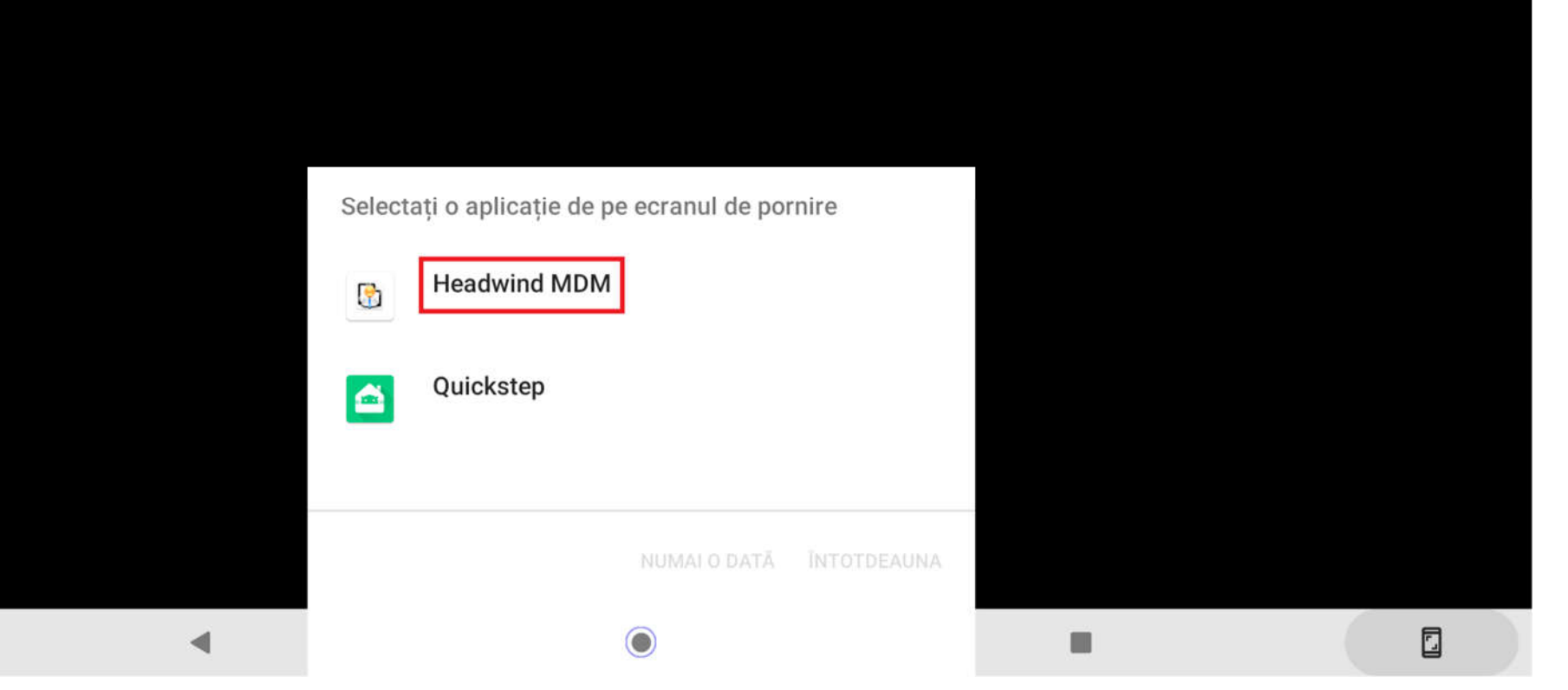

 $\widehat{\mathbf{\nabla}}$ 

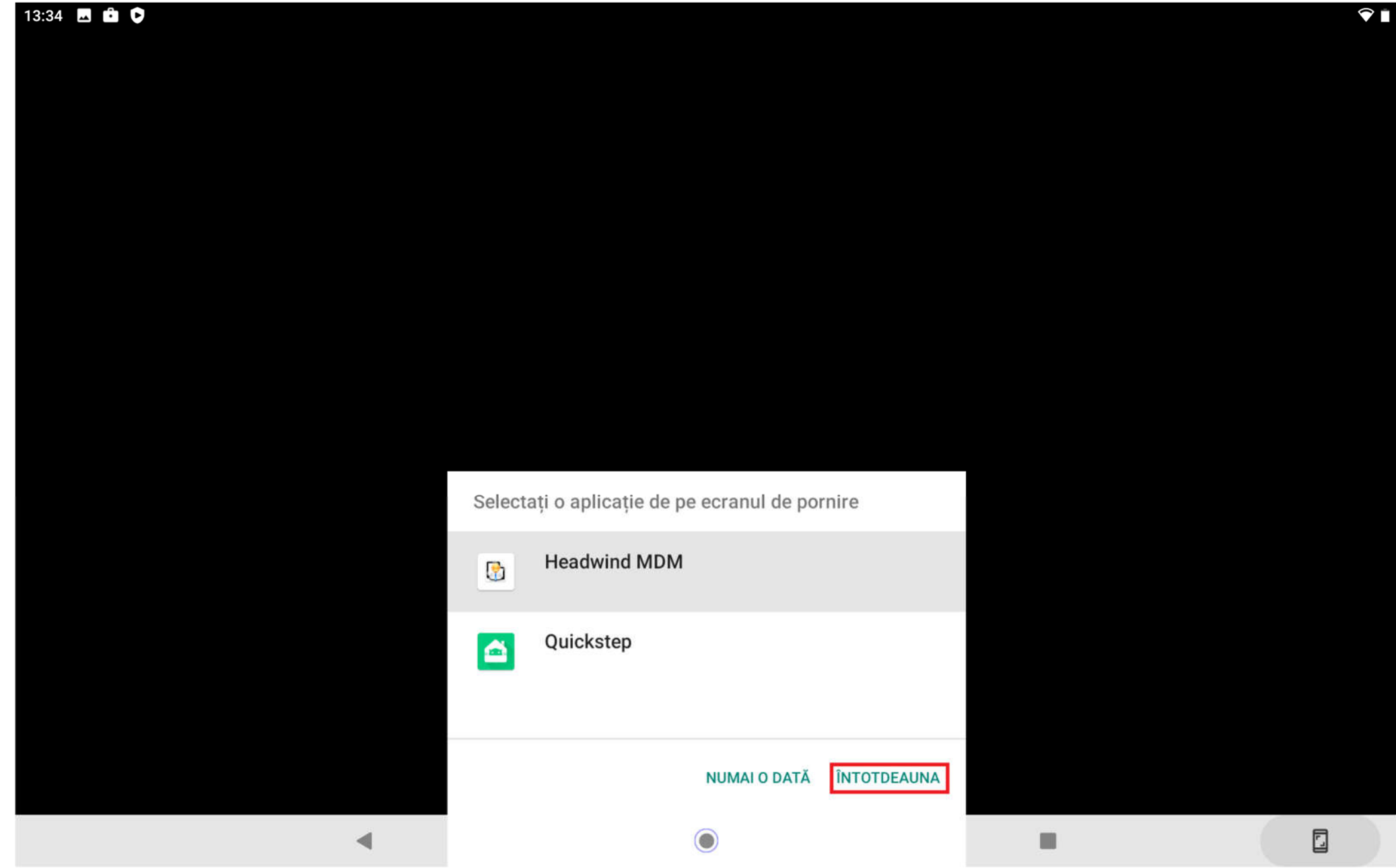

- Se selecteaza "CONTINUE"

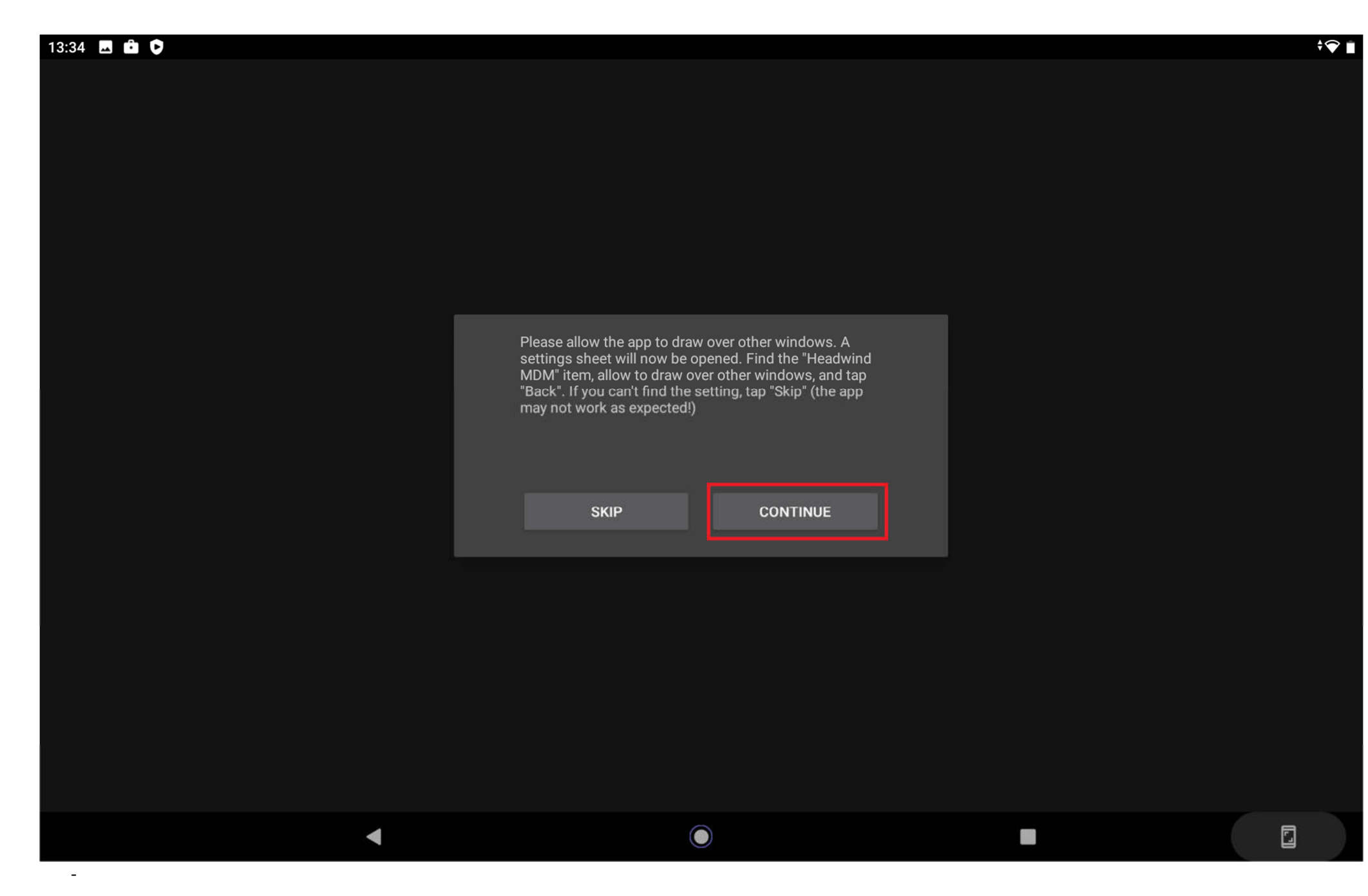

- Se permite afisarea peste alte aplicatii pentru Headwind MDM:

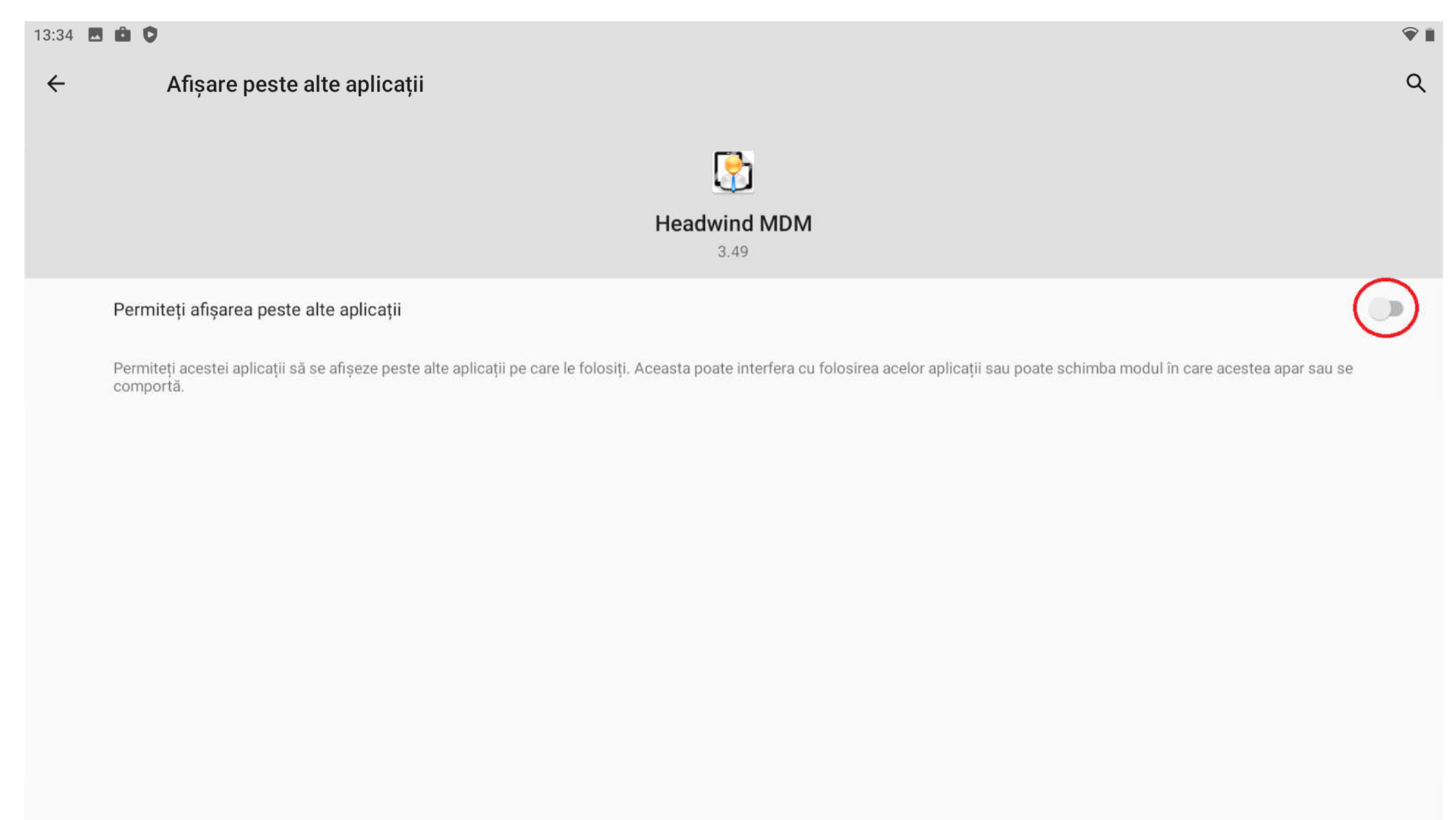

- Se apasa butonul de intoarcere in meniul anterior:

|   |                              | Sistem                                                                                               | <b>₹</b> 1 |
|---|------------------------------|----------------------------------------------------------------------------------------------------|------------|
| ÷ | Afișare peste alte aplicații | Captură de ecran salvată<br>Atingeți pentru a vedea captura de ecran<br>DISTRIBUIȚI EDITAȚI ȘTERGEȚI | Q          |
|   |                              | Headwind MDM<br>3.49                                                                                 |            |

# Permiteți afișarea peste alte aplicații

Permiteți acestei aplicații să se afișeze peste alte aplicații pe care le folosiți. Aceasta poate interfera cu folosirea acelor aplicații sau poate schimba modul în care acestea apar sau se comportă.

- Se selecteaza "CONTINUE"

| 13:35 🗳 💼 🗘 |                                                                                                    | <b>♀</b> |
|-------------|----------------------------------------------------------------------------------------------------|----------|
|             |                                                                                                    |          |
|             | Please allow the app to use history. A settings sheet will<br>now be opened. Find the "Headwind MDM" item, allow<br>access to the app history, and tap "Back". If you can't<br>find the setting, tap "Skip" (the app may not work as |          |
|             | expected!)                                                                                                    |          |
|             |                                                                                                    |          |
|             | $\odot$                                                                                                    |          |

- Se permite accesul aplicatiei Headwind MDM la datele de utilizare conform imaginilor de mai jos:

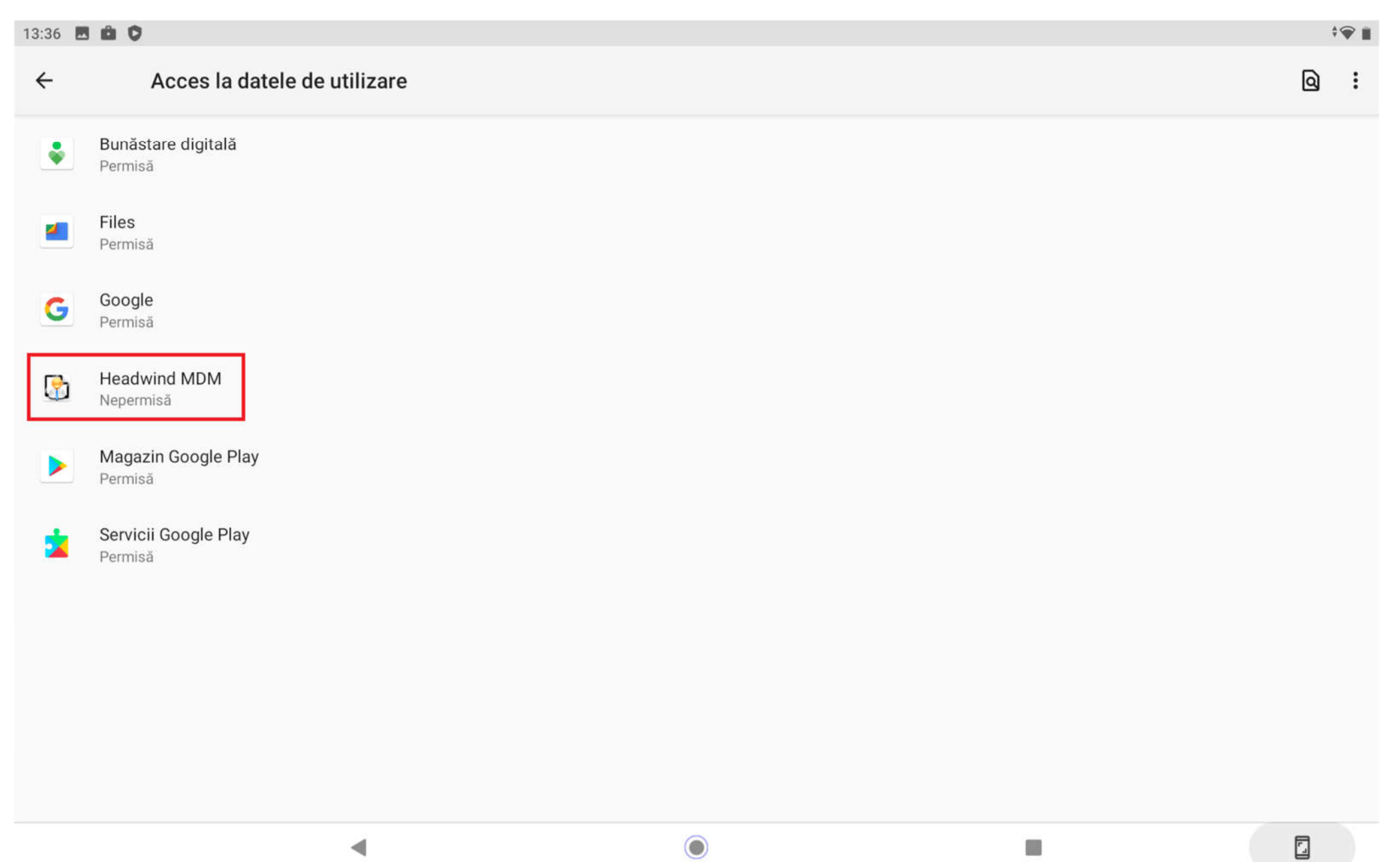

## 13:37 🖪 🧰 🗘

# ← Acces la datele de utilizare

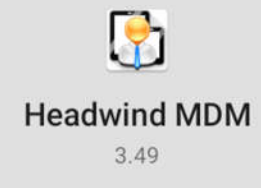

# Permiteți accesul la datele de utilizare

4

Accesul la datele de utilizare permite unei aplicații să înregistreze ce alte aplicații folosiți și cât de des le folosiți, precum și operatorul, setările de limbă și alte detalii.

Q

 $\bigcirc$ 

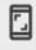

# 13:37 Acces la datele de utilizare Acces la datele de utilizare Acces la datele de utilizare Permiteți accesul la datele de utilizare

Accesul la datele de utilizare permite unei aplicații să înregistreze ce alte aplicații folosiți și cât de des le folosiți, precum și operatorul, setările de limbă și alte detalii.

- Pentru a inrola dispozitivul se va scana codul QR corespunzator din consola MDM:

| 13:38 🗳 💼 🖻 |                                             | <b>?</b> I |
|-------------|---------------------------------------------|------------|
|             |                                             |            |
|             |                                             |            |
|             |                                             |            |
|             |                                             |            |
|             |                                             |            |
|             |                                             |            |
|             |                                             |            |
|             | Enter the device ID at http://app.h-mdm.com |            |
|             |                                             |            |
|             |                                             |            |
|             | QR CODE SAVE                                |            |
|             |                                             |            |
|             |                                             |            |
|             |                                             |            |
|             |                                             |            |
|             |                                             |            |
|             |                                             |            |
|             |                                             |            |
|             |                                             |            |
| ▲           |                                             |            |

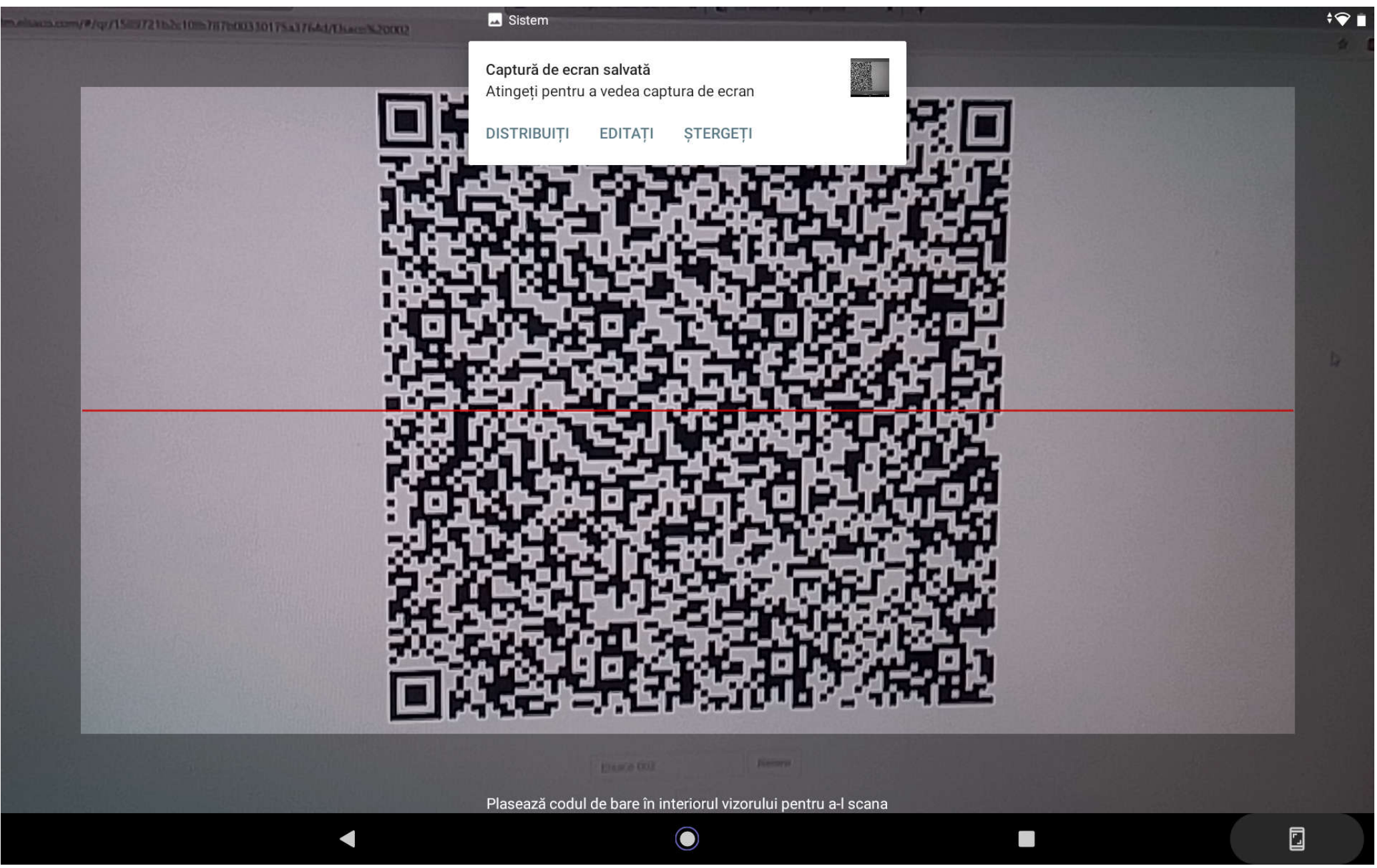

- Dupa scanarea codului se incepe automat descarcarea si instalarea aplicatiilor.

| 13:39 🗳 🖆 오 |                                      | ▼♥ |
|-------------|--------------------------------------|----|
|             |                                      |    |
|             |                                      |    |
|             |                                      |    |
|             |                                      |    |
|             |                                      |    |
|             |                                      |    |
|             |                                      |    |
|             |                                      |    |
|             |                                      |    |
|             |                                      |    |
|             |                                      |    |
|             |                                      |    |
|             | Downloading application Adobe Reader | c  |
|             |                                      |    |
|             | 27475776/70404557                    |    |
|             | 21475770/19494557                    | [  |
|             |                                      |    |
|             |                                      |    |
|             |                                      |    |
|             |                                      |    |
|             |                                      |    |
|             |                                      |    |
|             |                                      |    |
|             |                                      |    |
|             |                                      |    |
|             |                                      |    |
|             |                                      |    |

- Dupa instalare se va afisa ecranul principal cu aplicatiile instalate anterior.

 $\checkmark$ 

| 13:49 🤡 🖬 🖬 | • • • |           |               |            |          |        |           |             |            |      | <b>•</b> |
|-------------|-------|-----------|---------------|------------|----------|--------|-----------|-------------|------------|------|----------|
|             |       |           |               |            | Elsac    | o 002  |           |             |            |      |          |
|             |       |           |               |            |          |        |           |             |            |      |          |
|             |       | · · · · · |               |            |          |        |           |             | M          |      | <u> </u> |
| YouTube     | Docs  | Pager     | Foi de calcul | Prezentări | Messages | Zoom   | Agendă    | Cameră foto | Gmail      | Chat | Files    |
|             |       |           |               |            |          |        |           |             |            |      |          |
|             |       |           |               |            |          |        |           |             |            |      | -0.      |
|             |       |           |               |            | 31       |        | GX        | A           |            |      | 40       |
| Google      | Drive | Chrome    | Telefon       | Foto       | Calendar | Office | Traducere | Adobe       | Webex Meet | Meet | Teams    |
| Classroom   |       |           |               |            |          |        |           | Reader      |            |      |          |

 $\bigcirc$